# Cisco Secure Services Client avec authentification EAP-FAST

## Contenu

Introduction Conditions préalables Exigence Components Used **Conventions** Paramètres de conception Base de données Chiffrement Authentification unique et informations d'identification de la machine Diagramme du réseau Configuration du serveur de contrôle d'accès (ACS) Ajouter un point d'accès en tant que client AAA (NAS) dans ACS Configurer ACS afin d'interroger la base de données externe Activer la prise en charge EAP-FAST sur ACS Contrôleur WLAN Cisco Configuration du contrôleur de réseau local sans fil Fonctionnement de base et enregistrement du LAP au contrôleur Authentification RADIUS via Cisco Secure ACS Configuration des paramètres WLAN Vérifier le fonctionnement Annexe Capture de renifleur pour EAP-FAST Exchange Déboguer au niveau du contrôleur WLAN Informations connexes

## **Introduction**

Ce document décrit comment configurer Cisco Secure Services Client (CSSC) avec les contrôleurs LAN sans fil, le logiciel Microsoft Windows 2000<sup>®</sup> et Cisco Secure Access Control Server (ACS) 4.0 via EAP-FAST. Ce document présente l'architecture EAP-FAST et fournit des exemples de déploiement et de configuration. CSSC est le composant logiciel client qui fournit la communication des informations d'identification des utilisateurs à l'infrastructure afin d'authentifier un utilisateur sur le réseau et d'attribuer un accès approprié.

Voici quelques-uns des avantages de la solution CSSC, comme indiqué dans ce document :

• Authentification de chaque utilisateur (ou périphérique) avant l'autorisation d'accès au

WLAN/LAN avec le protocole EAP (Extensible Authentication Protocol)

- Solution de sécurité WLAN de bout en bout avec composants serveur, authentificateur et client
- Solution commune pour l'authentification filaire et sans fil
- Clés de chiffrement dynamiques par utilisateur dérivées du processus d'authentification
- Aucune exigence pour les infrastructures à clé publique (PKI) ou les certificats (vérification des certificats facultative)
- Affectation de stratégie d'accès et/ou cadre EAP NAC

**Remarque :** Reportez-vous au <u>Plan d'action Cisco SAFE Wireless</u> pour obtenir des informations sur le déploiement d'un réseau sans fil sécurisé.

La structure d'authentification 802.1x a été intégrée dans la norme 802.11i (Wireless LAN Security) pour activer les fonctions d'authentification, d'autorisation et de comptabilité de couche 2 dans un réseau LAN sans fil 802.11. Aujourd'hui, plusieurs protocoles EAP sont disponibles pour le déploiement dans les réseaux filaires et sans fil. Les protocoles EAP couramment déployés incluent LEAP, PEAP et EAP-TLS. En plus de ces protocoles, Cisco a défini et mis en oeuvre le protocole EAP Flexible Authentication through Secure Tunnel (EAP-FAST) en tant que protocole EAP normalisé disponible pour le déploiement dans les réseaux LAN filaires et sans fil. La spécification du protocole EAP-FAST est accessible au public sur le <u>site de l'IETF</u>.

Comme pour d'autres protocoles EAP, EAP-FAST est une architecture de sécurité client-serveur qui chiffre les transactions EAP dans un tunnel TLS. Bien que similaire à PEAP ou EAP-TTLS à cet égard, il diffère en ce sens que l'établissement du tunnel EAP-FAST est basé sur des clés secrètes partagées fortes qui sont uniques à chaque utilisateur par rapport à PEAP/EAP-TTLS (qui utilisent un certificat de serveur X.509 pour protéger la session d'authentification). Ces clés secrètes partagées sont appelées PAC (Protected Access Credential) et peuvent être distribuées automatiquement (Automatic ou In-band Provisioning) ou manuellement (Manual ou Out-of-band Provisioning) aux périphériques clients. Étant donné que les échanges basés sur des secrets partagés sont plus efficaces que les échanges basés sur une infrastructure PKI, EAP-FAST est le type EAP le plus rapide et le moins gourmand en processeurs de ceux qui fournissent des échanges d'authentification protégés. EAP-FAST est également conçu pour simplifier le déploiement car il ne nécessite pas de certificat sur le client LAN sans fil ou sur l'infrastructure RADIUS, mais intègre un mécanisme de provisionnement intégré.

Voici quelques-unes des principales fonctionnalités du protocole EAP-FAST :

- Authentification unique (SSO) avec nom d'utilisateur/mot de passe Windows
- Prise en charge de l'exécution du script de connexion
- Prise en charge du Wi-Fi Protected Access (WPA) sans demandeur tiers (Windows 2000 et XP uniquement)
- Déploiement simple sans infrastructure PKI requise
- Vieillissement du mot de passe Windows (c'est-à-dire prise en charge de l'expiration du mot de passe basé sur le serveur)
- Intégration avec Cisco Trust Agent pour le contrôle des admissions au réseau avec le logiciel client approprié

## **Conditions préalables**

**Exigence** 

Il est supposé que le programme d'installation connaît l'installation de base de Windows 2003 et l'installation de Cisco WLC, car ce document ne couvre que les configurations spécifiques pour faciliter les tests.

Pour l'installation initiale et les informations de configuration pour les contrôleurs de la gamme Cisco 4400, consultez le Guide de démarrage rapide : <u>Contrôleurs de réseau local sans fil de la gamme Cisco 4400</u> Pour l'installation initiale et les informations de configuration pour les contrôleurs de la gamme Cisco 2000, consultez le Guide de démarrage rapide : <u>Contrôleurs de réseau local sans fil de la gamme Cisco 2000</u>

Avant de commencer, installez Microsoft Windows Server 2000 à l'aide du dernier logiciel Service Pack. Installez les contrôleurs et les points d'accès léger (LAP) et assurez-vous que les dernières mises à jour logicielles sont configurées.

#### **Components Used**

Les informations contenues dans ce document sont basées sur les versions de matériel et de logiciel suivantes :

- Contrôleur de la gamme Cisco 2006 ou 4400 qui exécute 4.0.155.5
- Point d'accès LWAPP Cisco 1242
- Windows 2000 avec Active Directory
- Commutateur Cisco Catalyst 3750G
- Windows XP avec carte adaptateur CB21AG et Cisco Secure Services Client Version 4.05

#### **Conventions**

Pour plus d'informations sur les conventions utilisées dans ce document, reportez-vous à <u>Conventions relatives aux conseils techniques Cisco.</u>

## Paramètres de conception

#### Base de données

Lorsque vous déployez un réseau WLAN et recherchez un protocole d'authentification, il est généralement recommandé d'utiliser une base de données actuelle pour l'authentification utilisateur/machine. Les bases de données typiques qui peuvent être utilisées sont Windows Active Directory, LDAP ou une base de données OTP (One Time Password) (RSA ou SecureID). Toutes ces bases de données sont compatibles avec le protocole EAP-FAST, mais lorsque vous planifiez un déploiement, certaines exigences de compatibilité doivent être prises en compte. Le déploiement initial d'un fichier PAC vers les clients s'effectue par le biais d'un provisionnement automatique anonyme, d'un provisionnement authentifié (via le certificat X.509 du client actuel) ou d'un provisionnement manuel. Pour les besoins de ce document, le provisionnement automatique anonyme et le provisionnement manuel sont pris en compte.

Le provisionnement automatique PAC utilise le protocole ADHP (Authentication Diffie-Hellman Key Agreement Protocol) pour établir un tunnel sécurisé. Le tunnel sécurisé peut être établi de manière anonyme ou via un mécanisme d'authentification du serveur. Dans la connexion de tunnel établie, MS-CHAPv2 est utilisé pour authentifier le client et, une fois l'authentification réussie, pour distribuer le fichier PAC au client. Une fois le PAC correctement provisionné, le

fichier PAC peut être utilisé pour lancer une nouvelle session d'authentification EAP-FAST afin d'obtenir un accès réseau sécurisé.

Le provisionnement automatique des PAC est pertinent pour la base de données en cours d'utilisation car, puisque le mécanisme d'approvisionnement automatique repose sur MSCHAPv2, la base de données utilisée pour authentifier les utilisateurs doit être compatible avec ce format de mot de passe. Si vous utilisez EAP-FAST avec une base de données qui ne prend pas en charge le format MSCHAPv2 (comme OTP, Novell ou LDAP), il est nécessaire d'utiliser un autre mécanisme (c'est-à-dire le provisionnement manuel ou authentifié) pour déployer des fichiers PAC utilisateur. Ce document donne un exemple de mise en service automatique avec une base de données utilisateur Windows.

### **Chiffrement**

L'authentification EAP-FAST ne nécessite pas l'utilisation d'un type de cryptage WLAN spécifique . Le type de cryptage WLAN à utiliser est déterminé par les capacités de la carte réseau du client. Il est recommandé d'utiliser le cryptage WPA2 (AES-CCM) ou WPA(TKIP), en fonction des capacités de la carte réseau dans le déploiement spécifique. Notez que la solution WLAN de Cisco permet la coexistence de périphériques clients WPA2 et WPA sur un SSID commun.

Si les périphériques clients ne prennent pas en charge WPA2 ou WPA, il est possible de déployer l'authentification 802.1X avec des clés WEP dynamiques, mais en raison des exploits connus contre les clés WEP, ce mécanisme de cryptage WLAN n'est pas recommandé. S'il est nécessaire de prendre en charge des clients WEP uniquement, il est recommandé d'utiliser un intervalle de temporisation de session, qui nécessite que les clients dérivent une nouvelle clé WEP sur un intervalle fréquent. L'intervalle de session recommandé pour les débits de données WLAN standard est de trente minutes.

#### Authentification unique et informations d'identification de la machine

L'authentification unique désigne la capacité d'un utilisateur unique à se connecter ou à entrer des informations d'identification d'authentification pour accéder à plusieurs applications ou périphériques. Pour les besoins de ce document, l'authentification unique fait référence à l'utilisation des informations d'identification utilisées pour se connecter à un PC en vue de l'authentification au WLAN.

Avec Cisco Secure Services Client, il est possible d'utiliser les informations d'identification d'un utilisateur pour s'authentifier également sur le réseau WLAN. Si vous souhaitez authentifier un PC sur le réseau avant que l'utilisateur ne se connecte au PC, vous devez utiliser les informations d'identification stockées ou les informations d'identification liées à un profil de machine. L'une ou l'autre de ces méthodes est utile dans les cas où il est souhaitable d'exécuter des scripts d'ouverture de session ou des lecteurs de mappage au démarrage de l'ordinateur, par opposition à lorsqu'un utilisateur se connecte.

## Diagramme du réseau

Il s'agit du diagramme de réseau utilisé dans ce document. Dans ce réseau, quatre sous-réseaux sont utilisés. Notez qu'il n'est pas nécessaire de segmenter ces périphériques en différents réseaux, mais cela offre la plus grande flexibilité pour l'intégration aux réseaux réels. Le contrôleur LAN sans fil intégré Catalyst 3750G fournit des ports de commutation PoE (Power Over Ethernet), une commutation de couche 3 et des fonctionnalités de contrôleur WLAN sur un châssis commun.

- 1. Le réseau 10.1.1.0 est le réseau du serveur sur lequel réside ACS.
- 2. Le réseau 10.10.80.0 est le réseau de gestion utilisé par le contrôleur WLAN.
- 3. Le réseau 10.10.81.0 est le réseau où résident les points d'accès.
- 4. Le réseau 10.10.82.0 est utilisé pour les clients WLAN.

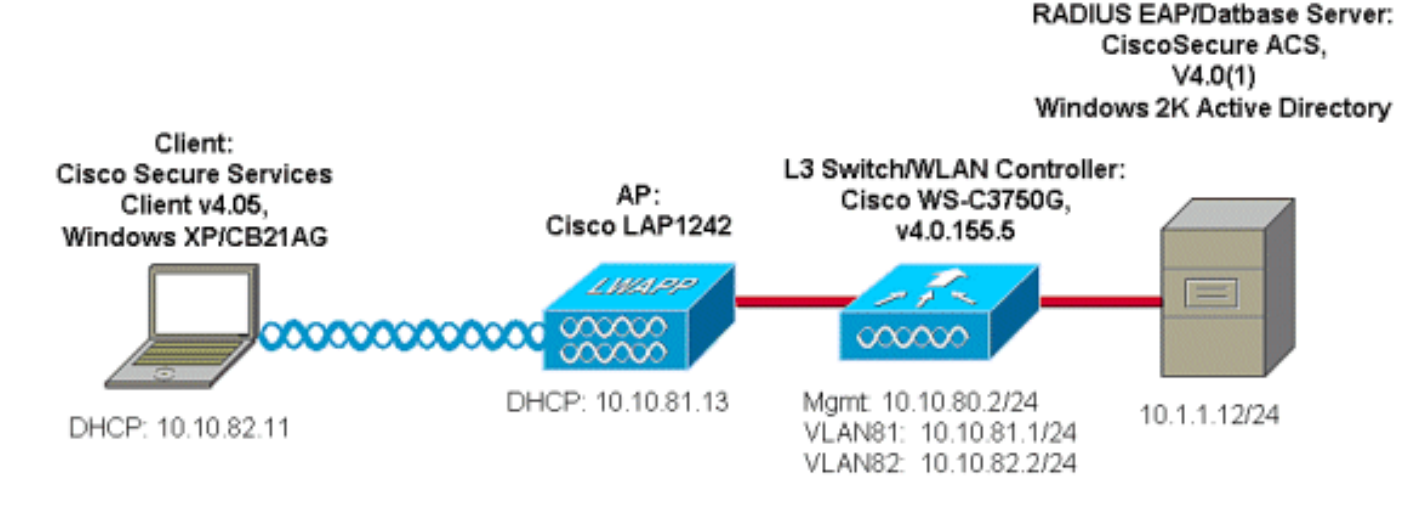

### Configuration du serveur de contrôle d'accès (ACS)

Cette section vous fournit des informations pour configurer les fonctionnalités décrites dans ce document.

**Remarque :** Utilisez <u>l'outil de recherche de commandes</u> (clients <u>inscrits</u> seulement) pour en savoir plus sur les commandes figurant dans le présent document.

### Ajouter un point d'accès en tant que client AAA (NAS) dans ACS

Cette section décrit comment configurer ACS pour EAP-FAST avec le provisionnement PAC intrabande avec Windows Active Directory en tant que base de données externe.

- 1. Connectez-vous à ACS > Network Configuration et cliquez sur Add Entry.
- 2. Complétez le nom du contrôleur WLAN, l'adresse IP, la clé secrète partagée et sous Authentifier à l'aide, choisissez RADIUS (Cisco Airespace), qui inclut également les attributs RADIUS IETF. Remarque : si les groupes de périphériques réseau (NDG) sont activés, choisissez d'abord le NDG approprié et ajoutez-y le contrôleur WLAN. Reportez-vous au Guide de configuration ACS pour plus de détails sur le NDG.
- 3. Cliquez sur **Soumettre+ Redémarrer**.

| CISCO SYSTEMS               | Network Configuration                                                     |  |  |  |  |
|-----------------------------|---------------------------------------------------------------------------|--|--|--|--|
|                             | Edit                                                                      |  |  |  |  |
| User<br>Setup               |                                                                           |  |  |  |  |
| Group<br>Setup              | AAA Client Setup For                                                      |  |  |  |  |
| SharedProfile<br>Components | ws-3750                                                                   |  |  |  |  |
| Network<br>Configuration    | 10.10.80.3                                                                |  |  |  |  |
| System<br>Configuration     | AAA Client IP Address                                                     |  |  |  |  |
| Configuration               | Key cisco123                                                              |  |  |  |  |
| Administration<br>Control   | Authenticate Using RADIUS (Cisco Airespace)                               |  |  |  |  |
| External User<br>Databases  | Single Connect TACACS+ AAA Client (Record stop in accounting on failure). |  |  |  |  |
| Posture<br>Validation       | Log Update/Watchdog Packets from this AAA Client                          |  |  |  |  |
| Network Access              | Log RADIUS Tunneling Packets from this AAA Client                         |  |  |  |  |
| I Reports and               | Replace RADIUS Port info with Username from this AAA Client               |  |  |  |  |
| Activity                    |                                                                           |  |  |  |  |
| Documentation               | Submit Submit + Apply Delete Delete + Apply Cancel                        |  |  |  |  |
|                             | 💡 Back ta Help                                                            |  |  |  |  |
|                             |                                                                           |  |  |  |  |

### Configurer ACS afin d'interroger la base de données externe

Cette section décrit comment configurer ACS afin d'interroger la base de données externe.

- 1. Cliquez sur Base de données utilisateur externe > Configuration de base de données > Base de données Windows > Configurer.
- 2. Sous Configurer la liste de domaines, déplacez **les domaines** des domaines disponibles vers la liste de domaines. **Remarque :** le serveur qui exécute ACS doit connaître ces domaines pour que l'application ACS puisse détecter et utiliser ces domaines à des fins d'authentification.

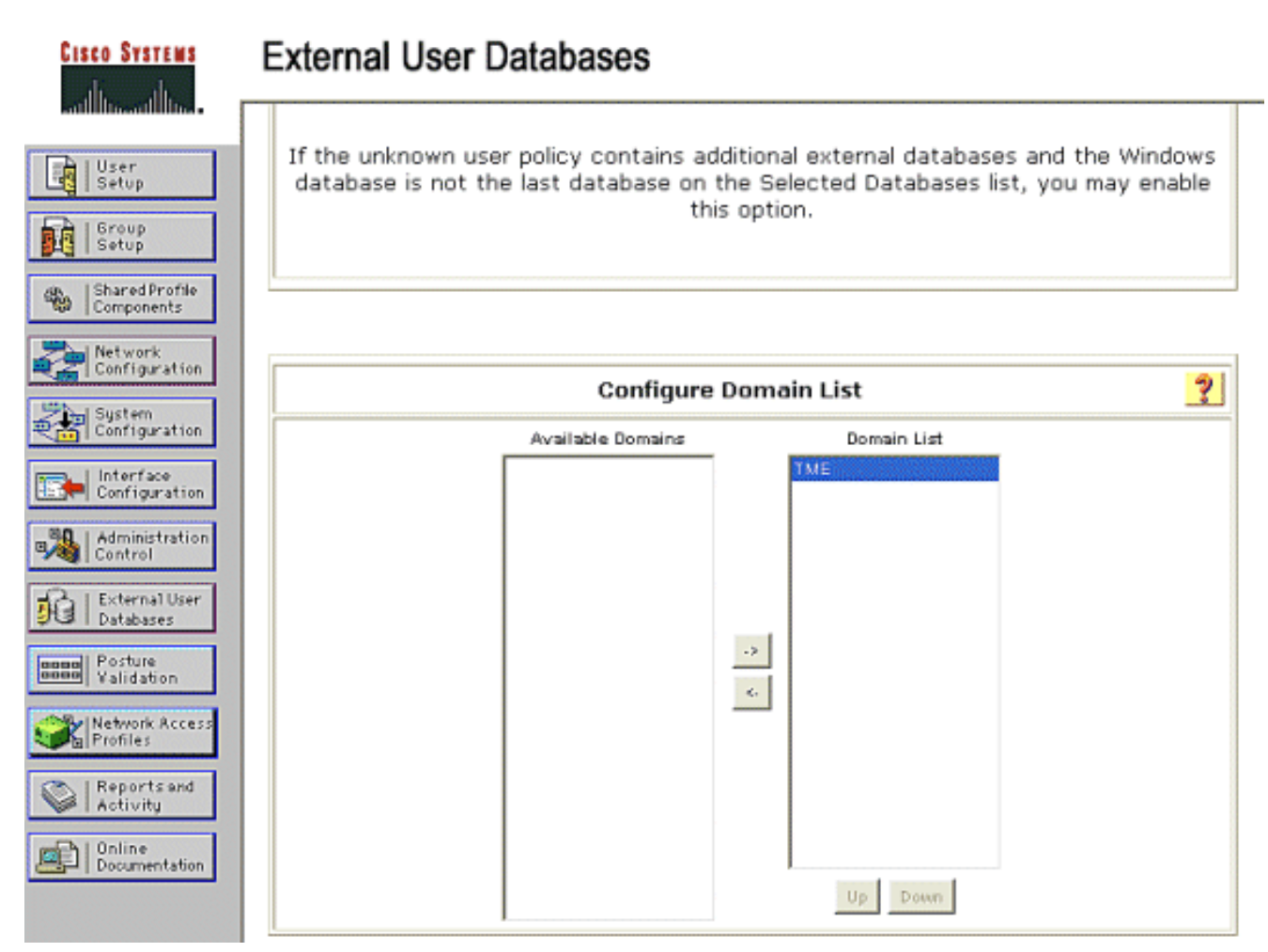

- 3. Sous Paramètres EAP de Windows, configurez l'option pour autoriser le changement de mot de passe dans la session PEAP ou EAP-FAST. Reportez-vous au <u>Guide de configuration de</u> <u>Cisco Secure ACS 4.1</u> afin d'obtenir plus de détails sur l'obsolescence des mots de passe EAP-FAST et Windows.
- 4. Cliquez sur Submit. Remarque : Vous pouvez également activer la fonctionnalité d'autorisation de numérotation pour EAP-FAST sous Configuration de la base de données utilisateur Windows afin d'autoriser la base de données externe Windows à contrôler l'autorisation d'accès. Les paramètres MS-CHAP pour la modification du mot de passe sur la page de configuration de la base de données Windows ne s'appliquent qu'à l'authentification MS-CHAP non EAP. Afin d'activer la modification de mot de passe en conjonction avec EAP-FAST, il est nécessaire d'activer la modification de mot de passe sous les paramètres EAP de

Windows.

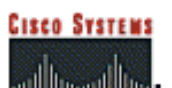

| User<br>Setup               | Windows EAP Settings                                                               |
|-----------------------------|------------------------------------------------------------------------------------|
| Group                       | Enable password change inside PEAP or EAP-FAST.                                    |
| db I Shared Brofile         | EAP-TLS Strip Domain Name.                                                         |
| Components                  |                                                                                    |
| Network<br>Configuration    | Machine Authentication.                                                            |
| the feature action          | Enable PEAP machine authentication.                                                |
| System<br>Configuration     | Enable EAP-TLS machine authentication.                                             |
| Configuration               | EAP-TLS and PEAP machine authentication name host/                                 |
| - 4dministration            | Enable machine access restrictions.                                                |
| Control                     | Aging time (hours): 12                                                             |
| Databases                   | Group map for successful user authentication without (No Access)                   |
| Bosso Posture<br>Validation | User Groups that are exempt from passing machine<br>authentication:                |
| Network Access<br>Profiles  | Available User Groups Selected User Groups                                         |
| C I Reports and             | Default Oroup                                                                      |
| V Activity                  | Group 2                                                                            |
| Documentation               | Group 4                                                                            |
|                             | Group 5                                                                            |
|                             | Group 7                                                                            |
|                             | Group 8                                                                            |
|                             |                                                                                    |
|                             |                                                                                    |
|                             | These settings can be used to enable or disable specific Windows EAP functionality |
|                             |                                                                                    |
|                             |                                                                                    |
|                             |                                                                                    |
|                             | Submit Cancel                                                                      |

- 5. Cliquez sur Base de données des utilisateurs externes > Stratégie des utilisateurs inconnus et sélectionnez la case d'option Vérifier les bases de données des utilisateurs externes suivantes.
- 6. Déplacez la base de données Windows des bases de données externes vers les bases de données sélectionnées.
- 7. Cliquez sur Submit. Remarque : À partir de ce point, ACS vérifie la base de données Windows. Si l'utilisateur est introuvable dans la base de données locale ACS, il le place dans le groupe par défaut ACS. Reportez-vous à la documentation ACS pour plus de détails sur les mappages de groupes de bases de données. Remarque : lorsque ACS interroge la base de données Microsoft Active Directory pour vérifier les informations d'identification des utilisateurs, des paramètres de droits d'accès supplémentaires doivent être configurés sous Windows. Reportez-vous au <u>Guide d'installation de Cisco Secure ACS pour Windows Server</u> pour plus de détails.

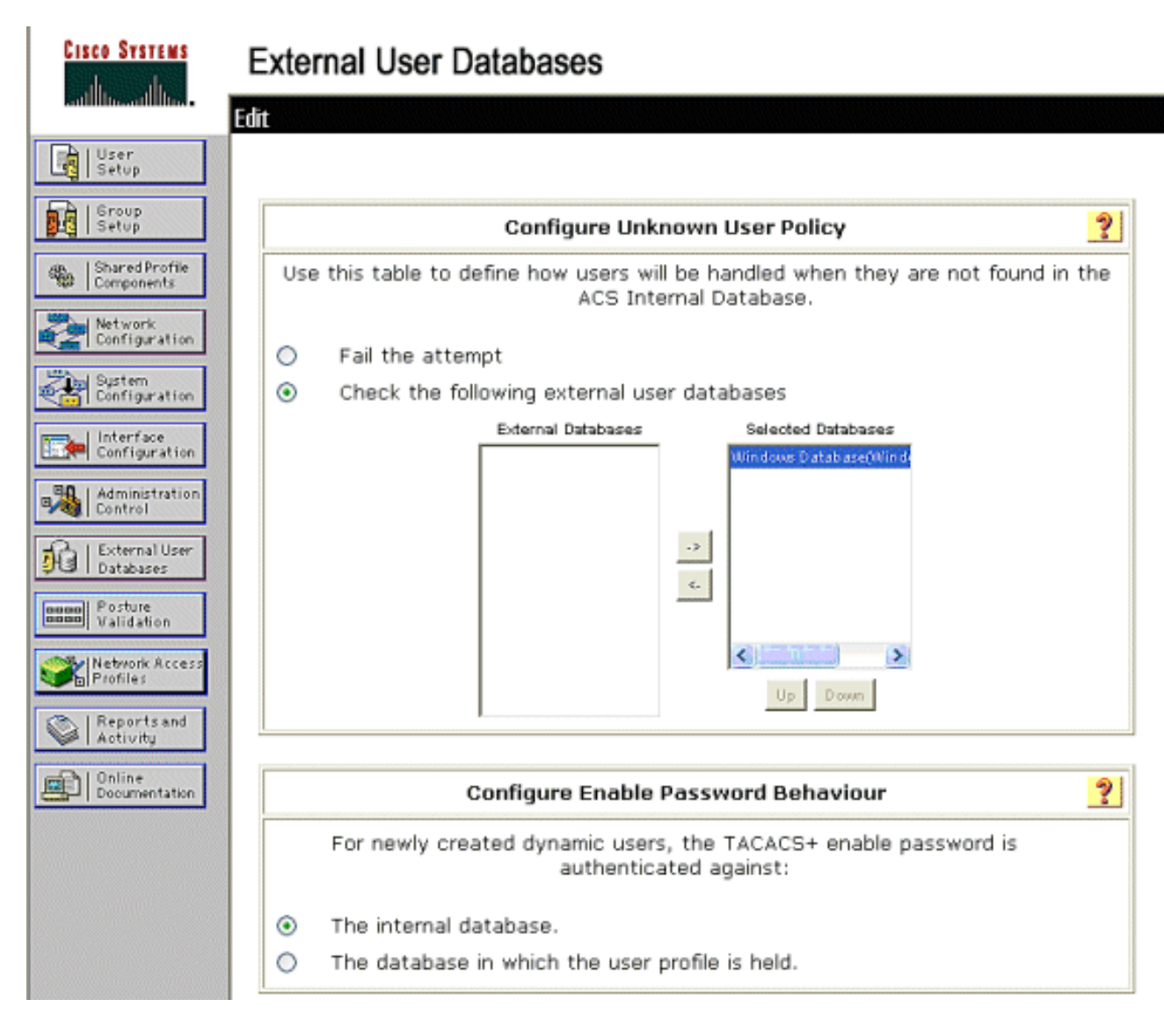

### Activer la prise en charge EAP-FAST sur ACS

Cette section décrit comment activer la prise en charge EAP-FAST sur ACS.

- 1. Accédez à Configuration du système > Configuration de l'authentification globale > Configuration EAP-FAST.
- 2. Sélectionnez Autoriser EAP-FAST.
- 3. Configurez ces recommandations : TTL/TTL/TTL/TTL PAC/TTL de la clé principale retraitée. Ces paramètres sont configurés par défaut dans Cisco Secure ACS :Durée de vie de la clé principale : 1 moisDurée de vie de la clé retraitée : 3 moisTTL PAC : 1 semaine
- 4. Remplissez le champ **Informations sur l'ID d'autorité**. Ce texte est affiché sur certains logiciels clients EAP-FAST où la sélection de l'autorité PAC est le contrôleur. **Remarque :** Cisco Secure Services Client n'utilise pas ce texte descriptif pour l'autorité PAC.
- 5. Sélectionnez le champ **Autoriser le provisionnement PAC intrabande**. Ce champ active le provisionnement PAC automatique pour les clients EAP-FAST correctement activés. Dans cet exemple, le provisionnement automatique est utilisé.
- 6. Choisissez les méthodes internes autorisées : EAP-GTC et EAP-MSCHAP2. Cela permet le fonctionnement des clients EAP-FAST v1 et EAP-FAST v1a. (Cisco Secure Services Client prend en charge EAP-FAST v1a.) S'il n'est pas nécessaire de prendre en charge les clients EAP-FAST v1, il est seulement nécessaire d'activer EAP-MSCHAPv2 comme méthode interne.

- 7. Cochez la case Serveur maître EAP-FAST pour activer ce serveur EAP-FAST en tant que serveur maître. Cela permet aux autres serveurs ACS d'utiliser ce serveur en tant qu'autorité PAC maître afin d'éviter la fourniture de clés uniques pour chaque ACS d'un réseau. Reportez-vous au Guide de configuration ACS pour plus de détails.
- 8. Cliquez sur

#### Soumettre+Redémarrer.

CISCO SYSTEMS

User

System Configuration

### EAP-FAST Configuration

| EN L Group                   |                                                                 |              |  |  |  |
|------------------------------|-----------------------------------------------------------------|--------------|--|--|--|
| Setup                        | EAP-FAST Settings                                               |              |  |  |  |
| Shared Profile<br>Components | EAP-FAST                                                        |              |  |  |  |
| I Matazarta                  | Allow EAP-FAST                                                  |              |  |  |  |
| Configuration                | Active master key TTL                                           | 1 months 🖌   |  |  |  |
| System<br>Configuration      | Retired master key TTL                                          | 3 months 🖌   |  |  |  |
| Interface                    | Tunnel PAC TTL                                                  | 1 weeks 💙    |  |  |  |
| E Lodenisistation            | Client initial message:                                         | TME          |  |  |  |
| Control                      | Authority ID Info:                                              | TME          |  |  |  |
| Databases                    | Allow anonymous in-band PAC prov                                | isioning     |  |  |  |
| manall Posture               | Allow authenticated in-band PAC p                               | rovisioning  |  |  |  |
| www.Validation               | Accept client on authenticated                                  | provisioning |  |  |  |
| Network Access<br>Profiles   | Require client certificate for pro                              | visioning    |  |  |  |
| C I Basanta and              | Allow Machine Authentication                                    |              |  |  |  |
| Activity                     | Machine PAC TTL                                                 | 1 weeks 💙    |  |  |  |
| Documentation                | Allow Stateless session resume                                  |              |  |  |  |
|                              | Authorization PAC TTL                                           | 1 hours 😪    |  |  |  |
|                              | Allowed inner methods                                           |              |  |  |  |
|                              | EAP-GTC                                                         |              |  |  |  |
|                              | EAP-MSCHAPv2                                                    |              |  |  |  |
|                              | EAP-TLS                                                         |              |  |  |  |
|                              | Select one or more of the following EAP-TLS comparison methods: |              |  |  |  |
|                              | Certificate SAN comparison                                      |              |  |  |  |
|                              | Certificate CN comparison                                       |              |  |  |  |
|                              | Certificate Binary comparison                                   |              |  |  |  |
|                              | EAP-TLS session timeout (minutes)                               | 120          |  |  |  |
|                              | EAP-FAST master server                                          |              |  |  |  |
|                              | Actual EAP-FAST server status                                   | Master       |  |  |  |

### Contrôleur WLAN Cisco

Pour les besoins de ce guide de déploiement, un contrôleur LAN sans fil intégré (WLC) Cisco WS3750G est utilisé avec les points d'accès légers (LAP) Cisco AP1240 pour fournir l'infrastructure WLAN pour les tests CSSC. La configuration est applicable à tout contrôleur WLAN Cisco. La version logicielle utilisée est 4.0.155.5.

### Configuration du contrôleur de réseau local sans fil

#### Fonctionnement de base et enregistrement du LAP au contrôleur

Pour configurer le WLC pour l'opération de base, utilisez l'assistant de configuration de démarrage sur l'interface de ligne de commande (CLI). Vous pouvez également utiliser l'interface utilisateur graphique afin de configurer le WLC. Ce document explique comment configurer le WLC avec l'assistant de configuration de démarrage sur le CLI.

Une fois que le WLC a démarré pour la première fois, il entre dans l'assistant de configuration de démarrage. Utilisez l'assistant de configuration pour configurer les paramètres de base. Vous pouvez accéder à l'assistant via l'interface de ligne de commande ou l'interface utilisateur graphique. Ce résultat montre un exemple d'assistant de configuration de démarrage sur le CLI :

Welcome to the Cisco Wizard Configuration Tool Use the '-' character to backup System Name [Cisco\_33:84:a0]: ws-3750 Enter Administrative User Name (24 characters max): admin Enter Administrative Password (24 characters max): \*\*\*\*\* Management Interface IP Address: 10.10.80.3 Management Interface Netmask: 255.255.255.0 Management Interface Default Router: 10.10.80.2 Management Interface VLAN Identifier (0 = untagged): Management Interface DHCP Server IP Address: 10.10.80.2 AP Manager Interface IP Address: 10.10.80.4 AP-Manager is on Management subnet, using same values AP Manager Interface DHCP Server (172.16.1.1): Virtual Gateway IP Address: 1.1.1.1 Mobility/RF Group Name: Security Network Name (SSID): Enterprise Allow Static IP Addresses [YES][no]: yes Configure a RADIUS Server now? [YES][no]: no Warning! The default WLAN security policy requires a RADIUS server. Please see documentation for more details. Enter Country Code (enter 'help' for a list of countries) [US]: Enable 802.11b Network [YES] [no]: yes Enable 802.11a Network [YES][no]: yes Enable 802.11g Network [YES][no]: yes Enable Auto-RF [YES] [no]: yes

Configuration saved! Resetting system with new configuration.

Ces paramètres configurent le WLC pour l'opération de base. Dans cet exemple de configuration, le WLC utilise **10.10.80.3** comme adresse IP de l'interface de gestion et **10.10.80.4** comme adresse IP de l'interface du gestionnaire AP.

Avant de pouvoir configurer d'autres fonctionnalités sur les WLC, les LAP doivent s'enregistrer auprès du WLC. Ce document suppose que le LAP est inscrit au WLC. Référez-vous à la section Register the Lightweight AP to the WLCs de WLAN Controller Failover for Lightweight Access Points Configuration Exemple pour obtenir des informations sur la façon dont les AP légers s'enregistrent auprès du WLC. Pour référence dans cet exemple de configuration, les AP1240 sont déployés sur un sous-réseau distinct (10.10.81.0/24) à partir du contrôleur WLAN (10.10.80.0/24), et l'option DHCP 43 est utilisée pour fournir une détection de contrôleur.

#### Authentification RADIUS via Cisco Secure ACS

Le WLC doit être configuré pour transférer les informations d'identification de l'utilisateur au serveur Cisco Secure ACS. Le serveur ACS valide ensuite les informations d'identification de l'utilisateur (via la base de données Windows configurée) et fournit l'accès aux clients sans fil.

Complétez ces étapes pour configurer le WLC pour la communication au serveur ACS :

 Cliquez sur Security and RADIUS Authentication à partir de l'interface graphique du contrôleur pour afficher la page RADIUS Authentication Servers. Cliquez ensuite sur Nouveau pour définir le serveur

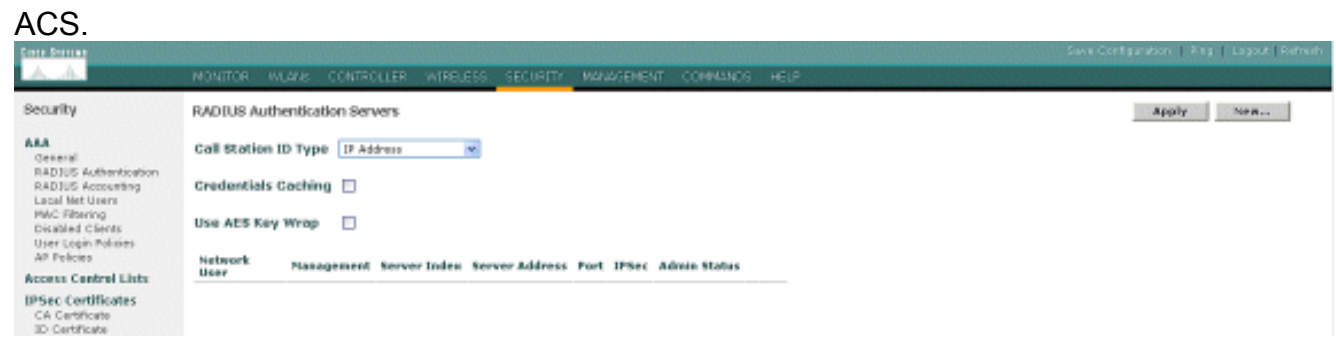

2. Définissez les paramètres du serveur ACS dans la page RADIUS Authentication Servers > New. Ces paramètres incluent l'adresse IP ACS, le secret partagé, le numéro de port et l'état du serveur. Remarque : Les numéros de port 1645 ou 1812 sont compatibles avec ACS pour l'authentification RADIUS.Les cases à cocher Network User and Management (Utilisateur réseau et gestion) déterminent si l'authentification RADIUS s'applique aux utilisateurs du réseau (par exemple, les clients WLAN) et à la gestion (c'est-à-dire les utilisateurs administratifs). L'exemple de configuration utilise Cisco Secure ACS comme serveur RADIUS avec l'adresse IP 10.1.1.12

| •                                                             |                           |                                                         |
|---------------------------------------------------------------|---------------------------|---------------------------------------------------------|
| form Stormer                                                  |                           | Sales CuthSystemice   Ping   Logost   Refeat            |
| A.A.                                                          | MONITOR WILLING CONTROL   | ALLER WIRELESS <u>SECURITY</u> MANAGEMENT COMMANDS HELP |
| Security                                                      | RADIUS Authentikation Ser | vers > New < Back Apply                                 |
| AAA<br>General                                                | Server Index (Priority)   | 1                                                       |
| RADIUS Authentication<br>RADIUS Accounting<br>Local Net Deers | Server IPAddress          | 10.1.1.12                                               |
| MAC Filtering<br>Disobled Clients                             | Shared Secret Format      | ASCII *                                                 |
| AP Policies                                                   | Shared Secret             |                                                         |
| Access Control Lists<br>IPSec Certificates                    | Confirm Shared<br>Secont  |                                                         |
| CA Certificate<br>RADIUS Authentication<br>RADIUS Accounting  | Berver IPAddress          | 10.1.1.12                                               |
| NAC Filtering<br>Disabled Clients                             | Shared Secret Format      | ASCII V                                                 |
| AP Polities                                                   | Shared Secret             |                                                         |
| Access Control Lists                                          | Confirm Shered            |                                                         |
| IPSec Certificates                                            | Becret                    |                                                         |
| ID Certificate                                                | Key Wrap                  |                                                         |
| Web Auth Certificate                                          |                           |                                                         |
| Wireless Protection<br>Policies                               | Port Number               | 1892                                                    |
| Trusted AP Palicies<br>Regue Policies                         | Berver Status             | Enabled 💌                                               |
| Custom Signatures<br>Signature Events                         | Support for RFC 3576      | finalited w                                             |
| Client Exclusion Policies<br>AP Authentication / MFP          | Retransmit Timeout        | 2 seconds                                               |
| Nanagement Preme<br>Protection                                | Network User              | 🗹 Enable                                                |
| Web Lagin Page                                                | Management                | Englis                                                  |
| CIDS                                                          |                           |                                                         |
| Stanned Clients                                               | IP6ec                     | Enable Enable                                           |

### Configuration des paramètres WLAN

Cette section décrit la configuration du client Cisco Secure Services. Dans cet exemple, CSSC v4.0.5.4783 est utilisé avec un adaptateur client Cisco CB21AG. Avant d'installer le logiciel CSSC, vérifiez que seuls les pilotes du CB21AG sont installés, et non l'utilitaire de bureau Aironet (ADU).

Une fois le logiciel installé et exécuté en tant que service, il analyse les réseaux disponibles et les affiche.

**Remarque :** CSSC désactive la configuration automatique de Windows.

**Remarque :** Seuls les SSID activés pour la diffusion sont visibles.

| Cisco Secure S        | ervices Client                              |                 |
|-----------------------|---------------------------------------------|-----------------|
| Client Administration | Help                                        |                 |
|                       | <b>)</b>                                    |                 |
| Lifeate Networks      | Manage Networks                             |                 |
| Access 🔺              |                                             | Data Security 📩 |
| bigmonkey (2          | accesses detected)                          | 🚇 WPA2          |
| employee-loc          | al                                          | 🚇 WPA2          |
| Enterprise (4         | accesses detected)                          | PA2             |
| 0014165               | a2bd0 High Signal                           | WPA             |
| 0014165               | a2odr High Signai<br>a33d0 Verv High Signai | WPA<br>WPA      |
| 00141b5               | a33df High Signal                           | WP4             |
| guest                 |                                             | 🚊 Open          |
| guest-central         |                                             | 🌋 Open 📃        |
| guestnet (6 a         | ccesses detected)                           | 🚊 Open          |
| H-REAP_TE             | GT_1                                        | P WEP           |
| H-REAP_TE             | GT_3                                        | P WEP           |
| H-REAP_TE             | GT_4                                        | P WEP           |
| H-REAP_TE             | GT_5                                        | MEP             |
| H-REAP_TE             | GT_6                                        | NEP             |
| H-REAP_TE             | GT_7                                        | ng wep 💽        |
| <                     |                                             |                 |
|                       | Create Network                              |                 |
|                       |                                             |                 |

**Remarque :** Par défaut, le contrôleur WLAN diffuse le SSID, de sorte qu'il figure dans la liste Create Networks des SSID analysés. Afin de créer un profil réseau, vous pouvez simplement cliquer sur le **SSID** dans la liste (Entreprise) et sur la case d'option **Créer un réseau**.

Si l'infrastructure WLAN est configurée avec le SSID de diffusion désactivé, vous devez ajouter manuellement le SSID ; cliquez sur la case d'option **Add** sous Access Devices et entrez

manuellement le **SSID** approprié (par exemple Enterprise). Configurez le comportement de la sonde active pour le client, c'est-à-dire, où le client recherche activement son SSID configuré ; spécifiez **la recherche active de ce périphérique d'accès** après avoir entré le SSID dans la fenêtre Ajouter un périphérique d'accès.

**Remarque :** Les paramètres de port ne permettent pas les modes d'entreprise (802.1X) si les paramètres d'authentification EAP ne sont pas configurés pour le profil.

La case d'option **Créer un réseau** lance la fenêtre Profil réseau, qui vous permet d'associer le SSID choisi (ou configuré) à un mécanisme d'authentification. Attribuez un nom descriptif au profil.

**Remarque :** Plusieurs types de sécurité WLAN et/ou SSID peuvent être associés sous ce profil d'authentification.

Pour que le client se connecte automatiquement au réseau dans la plage de couverture RF, sélectionnez **Établir automatiquement la connexion utilisateur**. Décochez **Disponible pour tous les utilisateurs** s'il n'est pas souhaitable d'utiliser ce profil avec d'autres comptes d'utilisateurs sur l'ordinateur. Si l'option **Établir automatiquement** n'est pas sélectionnée, l'utilisateur doit ouvrir la fenêtre CSSC et lancer manuellement la connexion WLAN à l'aide du bouton radio **Connect**.

Si vous souhaitez établir la connexion WLAN avant de vous connecter, sélectionnez **Avant le compte d'utilisateur**. Cela permet une connexion unique avec des informations d'identification utilisateur enregistrées (mot de passe ou certificat/carte à puce lorsque vous utilisez TLS dans EAP-FAST).

| 🐵 Network Profile                                           | × |  |  |  |
|-------------------------------------------------------------|---|--|--|--|
| Network<br>Name: Enterprise Network                         |   |  |  |  |
| Available to all users (public profile)                     |   |  |  |  |
| Automatically establish Machine connection                  |   |  |  |  |
| <ul> <li>Automatically establish User connection</li> </ul> |   |  |  |  |
| Before user account (supports smartcard/password only)      |   |  |  |  |
| Network Configuration Summary:                              | ĥ |  |  |  |
| Authentication: FAST;                                       |   |  |  |  |
| Credentials: Request when needed and remember forever.      |   |  |  |  |
| Modify                                                      |   |  |  |  |
| Access Devices                                              | 7 |  |  |  |
| Access / SSID Mode Notes                                    |   |  |  |  |
| Enterprise WPA2 Enterprise                                  |   |  |  |  |
| Add Modify Configuration Remove                             |   |  |  |  |
| Help OK Cancel                                              | ] |  |  |  |

**Remarque :** pour le fonctionnement de WPA/TKIP avec l'adaptateur client de la gamme Cisco Aironet 350, il est nécessaire de désactiver la validation de la connexion WPA, car il existe actuellement une incompatibilité entre le client CSSC et 350 pilotes en ce qui concerne la validation du hachage de la connexion WPA. Ceci est désactivé sous **Client > Advanced Settings > WPA/WPA2 Handshake Validation**. La validation de la connexion désactivée autorise toujours les fonctions de sécurité inhérentes à WPA (TKIP par paquet et vérification de l'intégrité des messages), mais désactive l'authentification de clé WPA initiale.

| Acc               | cess 🔺                                                                                                    | Data Security                                | ^ |
|-------------------|----------------------------------------------------------------------------------------------------|----------------------------------------------|---|
| 211<br>211        | bigmonkey (2 accesses detected)<br>employee-local                                                                                                | WPA2 WPA2                                    |   |
| 1                 | Enterprise (4 accesses detected)<br>00141b5a2bd0 High Signal<br>00141b5a2bdf High Signal<br>00141b5a33d0 High Signal<br>00141b5a33df High Signal | WPA2<br>WPA2<br>WPA2<br>WPA2<br>WPA2<br>WPA2 |   |
| 211<br>211<br><   | guest<br>guest-central                                                                                                    | 📓 Open<br>📓 Open                             | ~ |
| cce               | ess Device:                                                                                                    |                                              |   |
| cce               | ess (SSID): Enterprise                                                                                                    |                                              |   |
| .cce              | ess (SSID): Enterprise<br>Actively search for this access device                                                                                 |                                              |   |
| .cce<br>] /<br>En | ess (SSID): Enterprise<br>Actively search for this access device<br>iterprise Port Settings:                                                     |                                              |   |
| En                | ess (SSID): Enterprise<br>Actively search for this access device<br>iterprise Port Settings:<br>ode: WPA2 Enterprise                             | AES 💌                                        | • |

Sous Network Configuration Summary, cliquez sur **Modify** pour configurer les paramètres EAP / des informations d'identification. Spécifiez **Activer** l'authentification, Choisissez **EXPRES** sous Protocole, et choisissez **'Anonyme comme Identité** (afin d'utiliser aucun nom d'utilisateur dans la demande EAP initiale). Il est possible d'utiliser **Use Username as** Identityas comme identité EAP externe, mais de nombreux clients ne souhaitent pas exposer les ID utilisateur dans la demande EAP non chiffrée initiale. Spécifiez **Utiliser les informations d'identification de connexion unique** pour utiliser les informations d'identification de connexion unique sur **Configurer** pour configurer les paramètres EAP-FAST.

| Network Authentication                                                                                                    |                                                                                                    |  |  |
|----------------------------------------------------------------------------------------------------|----------------------------------------------------------------------------------------------------|--|--|
| Network: Enterprise Network                                                                                                    |                                                                                                    |  |  |
| Authentication Methods:<br><ul> <li>Turn Off</li> <li>Turn On</li> <li>Use Username as Identity</li> <li>Use 'Anonymous' as Identity</li> </ul> <li>Protocol <ul> <li>EAP-MD5</li> <li>EAP-MD5</li> <li>EAP-MSCHAPv2</li> <li>EAP-TLS</li> <li>FAST</li> <li>GTC</li> <li>Configure</li> </ul> </li> | <ul> <li>User Credentials:</li> <li>Use Machine Credentials</li> <li>Use Single Sign on Credentials</li> <li>Request when needed</li> <li>Remember forever</li> <li>Remember for this session</li> <li>Remember for 5 minutes</li> </ul> |  |  |
| Help                                                                                                    | OK Cancel                                                                                                    |  |  |

Dans les paramètres FAST, il est possible de spécifier **Valider le certificat de serveur**, qui permet au client de valider le certificat de serveur EAP-FAST (ACS) avant l'établissement d'une session EAP-FAST. Cela protège les périphériques clients de la connexion à un serveur EAP-FAST inconnu ou non autorisé et de la soumission par inadvertance de leurs informations d'identification à une source non fiable. Pour cela, un certificat doit être installé sur le serveur ACS et le certificat d'autorité de certification racine correspondant doit également être installé sur le client. Dans cet exemple, la validation du certificat de serveur n'est pas activée.

Dans les paramètres FAST, il est possible de spécifier **Allow Fast Session Resumption**, qui permet la reprise d'une session EAP-FAST basée sur les informations du tunnel (session TLS) plutôt que sur la nécessité d'une réauthentification EAP-FAST complète. Si le serveur et le client EAP-FAST ont une connaissance commune des informations de session TLS négociées dans l'échange d'authentification EAP-FAST initial, la reprise de session peut se produire.

**Remarque :** Le serveur et le client EAP-FAST doivent être configurés pour la reprise de session EAP-FAST.

Sous Tunneled Method > EAP-TLS Settings, spécifiez **Any Method** pour autoriser l'EAP-MSCHAPv2 pour la fourniture automatique PAC et EAP-GTC pour l'authentification. Si vous utilisez une base de données au format Microsoft, telle qu'Active Directory, et si ne prend pas en charge aucun client EAP-FAST v1 sur le réseau, vous pouvez également spécifier l'utilisation de MSCHAPv2 uniquement comme méthode tunnelée.

**Remarque :** la validation du certificat de serveur est activée par défaut sous les paramètres EAP-TLS de cette fenêtre. Puisque l'exemple n'utilise pas EAP-TLS comme méthode d'authentification interne, ce champ n'est pas applicable. Si ce champ est activé, il permet au client de valider le certificat du serveur en plus de la validation serveur du certificat du client dans EAP-TLS.

| Configure EAP Method                                                                                                    |  |  |  |  |
|----------------------------------------------------------------------------------------------------|--|--|--|--|
| FAST settings:         Use Client Certificate         Use Smartcard-based Client Certificates Only         Validate Server Certificate         Allow Fast Session Resumption |  |  |  |  |
| Tunneled Method                                                                                                    |  |  |  |  |
| Any Method 🛛 😪                                                                                                    |  |  |  |  |
| EAP-TLS Settings:                                                                                                    |  |  |  |  |
| Use Smartcard-based Client Certificates Only                                                                                                    |  |  |  |  |
| Validate Server Certificate                                                                                                    |  |  |  |  |
| Help OK Cancel                                                                                                    |  |  |  |  |
|                                                                                                    |  |  |  |  |

Cliquez sur **OK** pour enregistrer les paramètres EAP-FAST. Puisque le client est configuré pour « établir automatiquement » sous le profil, il initie automatiquement l'association/authentification avec le réseau. Dans l'onglet Gérer les réseaux, les champs Réseau, État et Sécurité des données indiquent l'état de connexion du client. À partir de cet exemple, on voit que le réseau Profile Enterprise est utilisé et que le périphérique d'accès réseau est le SSID Enterprise, qui indique Connected : Authenticated et utilise Autoconnect. Le champ Sécurité des données indique le type de chiffrement 802.11 utilisé, qui, par exemple, est WPA2.

| Cisco Secure Services Client    |                                        |               |         |
|---------------------------------|----------------------------------------|---------------|---------|
| Client Administration Help      |                                        |               |         |
| Create Networks Manage Networks |                                        |               |         |
| Network 🔺                       | Status                                 | Data Security |         |
| Enterprise Network              | Connected: Authenticated               |               |         |
| 1 Enterprise                    | Connected: Authenticated (AutoConnect) | 🗃 WPA2        |         |
|                                 |                                        |               |         |
|                                 |                                        |               |         |
|                                 |                                        |               |         |
|                                 |                                        |               |         |
|                                 |                                        |               |         |
|                                 |                                        |               |         |
|                                 |                                        |               |         |
|                                 |                                        |               |         |
|                                 |                                        |               |         |
|                                 |                                        |               |         |
|                                 |                                        |               | Details |
| Connect                         | Configure Remove Stat                  | us            |         |
|                                 |                                        |               |         |
|                                 |                                        |               | .:      |

Une fois le client authentifié, sélectionnez **SSID** sous Profil dans l'onglet Gérer les réseaux et cliquez sur **État** pour interroger les détails de connexion. La fenêtre Détails de la connexion fournit des informations sur le périphérique client, l'état et les statistiques de la connexion, ainsi que la méthode d'authentification. L'onglet WiFi Details (Détails WiFi) fournit des détails sur l'état de la connexion 802.11, qui inclut le RSSI, le canal 802.11 et l'authentification/chiffrement.

Connection Status

| Connection Details WiFi [ | Details                                                                         |
|---------------------------|---------------------------------------------------------------------------------|
| Status:                   | Connected: Authenticated                                                        |
| Duration:                 | 00:00:47                                                                        |
| Network Profile:          | Enterprise Network                                                              |
| Network Adapter:          | Cisco Aironet 802.11a/b/g Wireless<br>Adapter (Microsoft's Packet<br>Scheduler) |
| Client MAC Address:       | 00-40-96-A0-36-2F                                                               |
| Access Device:            | Enterprise                                                                      |
| Access Device MAC Addr    | ess: 00-14-1B-5A-33-D0                                                          |
| Transmitted packets:      | 121                                                                             |
| Received packets:         | 6                                                                               |
| Speed:                    | 54.0 Mbps                                                                       |
| Authentication Method:    | FAST / GTC                                                                      |
| Authentication Server:    | TME (not verified)                                                              |
| IP Address:               | 10.10.82.11                                                                     |
| Help                      | Close                                                                           |

X

| Connection Status                                                                                        |                                                               | × |
|----------------------------------------------------------------------------------------------------|---------------------------------------------------------------|---|
| Connection Details WiFi Details                                                                          |                                                               | _ |
| Access Device MAC Address (BSSID):<br>Channel:<br>Signal Strength:<br>Association Method:<br>Encryption: | 00-14-1B-5A-33-D0<br>1<br>Very High<br>WPA2 Enterprise<br>AES |   |
| Help                                                                                                    | Close                                                         |   |

En tant qu'administrateur système, vous avez droit à l'utilitaire de diagnostic Cisco Secure Services Client System Report, qui est disponible avec la distribution CSSC standard. Cet utilitaire est disponible à partir du menu Démarrer ou du répertoire CSSC. Pour obtenir des données, cliquez sur **Collecter des données > Copier dans le Presse-papiers > Rechercher le fichier de rapport**. Cette opération dirige une fenêtre de l'Explorateur de fichiers Microsoft vers le répertoire contenant le fichier de rapport compressé. Dans le fichier compressé, les données les plus utiles se trouvent sous log (log\_current).

L'utilitaire fournit l'état actuel des informations CSSC, de l'interface et du pilote, ainsi que les informations WLAN (SSID détecté, état de l'association, etc.). Cela peut être utile, en particulier pour diagnostiquer les problèmes de connectivité entre CSSC et la carte WLAN.

## Vérifier le fonctionnement

Après la configuration du serveur Cisco Secure ACS, du contrôleur WLAN, du client CSSC et probablement de la configuration et de la base de données correctes, le réseau WLAN est configuré pour l'authentification EAP-FAST et la communication client sécurisée. Il existe de nombreux points qui peuvent être surveillés pour vérifier la progression/les erreurs d'une session sécurisée.

Afin de tester la configuration, essayez d'associer un client sans fil au contrôleur WLAN avec l'authentification EAP-FAST.

 Si CSSC est configuré pour la connexion automatique, le client tente cette connexion automatiquement. S'il n'est pas configuré pour les opérations de connexion automatique et d'authentification unique, l'utilisateur doit lancer la connexion WLAN via la case d'option Connect. Ceci initie le processus d'association 802.11 sur lequel se produit l'authentification EAP.Voici un exemple

| Cisco Secure Services Client    |                        |               |
|---------------------------------|------------------------|---------------|
| Client Administration Help      |                        |               |
| Create Networks Manage Networks |                        |               |
| Network 🔺                       | Status                 | Data Security |
| Enterprise Network              | Disconnected           |               |
| Enterprise (hidden)             | Not Available (Manual) | 🚇 WPA2        |
|                                 |                        |               |
|                                 |                        | Details       |
| Connect Configure               | Remove Status          |               |
|                                 |                        |               |

2. L'utilisateur est ensuite invité à fournir le nom d'utilisateur, puis le mot de passe pour l'authentification EAP-FAST (de l'Autorité PAC EAP-FAST ou ACS).Voici un exemple

| Enter Your C      | redentials                                                                                                    |
|-------------------|----------------------------------------------------------------------------------------------------|
|                   | Please enter your credentials for<br>network Enterprise, access akita_pkc<br>Username: tmeuser3<br>Send Cancel |
| Enter Your C      | redentials 🛛 🗧                                                                                                 |
|                   | Please enter your credentials for network<br>Enterprise, access akita_pkc                                      |
|                   | Username: tmeuser3                                                                                             |
|                   | welcome to the Richfield TME PAC Auth                                                                          |
| Dialog expires ir | n 10 second(s)<br>Send Cancel                                                                                  |

3. Le client CSSC, via le WLC, transmet ensuite les informations d'identification de l'utilisateur au serveur RADIUS (Cisco Secure ACS) afin de valider les informations d'identification. ACS vérifie les informations d'identification de l'utilisateur avec une comparaison des données et de la base de données configurée (dans l'exemple de configuration, la base de données externe est Windows Active Directory) et fournit un accès au client sans fil lorsque les informations d'identification de l'utilisateur sont valides. Le rapport Passed Authentications sur le serveur ACS indique que le client a réussi l'authentification RADIUS/EAP.Voici un exemple

2

| Cinca Secretar                                    | Reports and Activity                                                                     |                                       |                             |                        |               |                  |                           |                           |                    |                                      |                       |                     |                              |                                  |        | I  |
|---------------------------------------------------|------------------------------------------------------------------------------------------|---------------------------------------|-----------------------------|------------------------|---------------|------------------|---------------------------|---------------------------|--------------------|--------------------------------------|-----------------------|---------------------|------------------------------|----------------------------------|--------|----|
| بكانه كله                                         | Select                                                                                   | Select                                |                             |                        |               |                  |                           |                           |                    |                                      |                       |                     |                              |                                  |        |    |
| Earr<br>Strip<br>Strip<br>Strip<br>Strip<br>Strip | Reports                                                                                  | Passed Au<br>Regular Exp<br>Apply Fil | thenticat<br>ression<br>ter | lons active            | ]             | Bathash<br>St.   | art Date                  | enkad<br>& Tim<br>ry,hh:r | 9<br>Yimi:ss       | End Dat                              | e & Time<br>yyyy, hh: | Pa<br>mm:ss 5       | ws per Pa<br>D               | 24                               |        |    |
| Bryott<br>Cartigerities<br>Cartigerities          | RADIUS Accounting<br>VotP Accounting<br>Exceed Authentications<br>Exceed Authentications | Filtering is I                        | lime                        | d.<br>Message:<br>Type | User-<br>Name | Group-<br>Nome   | Coller-<br>ID             | NAS-<br>Eart              | NAS-IP-<br>Address | Network<br>Access<br>Profile<br>Name | Shered<br>BAC         | Downloadable<br>ACL | System-<br>Posture-<br>Token | Application<br>Posture:<br>Taken | Reason | EA |
| Advantation                                       | Disabled Accounts                                                                        | 08/22/2006                            | 16:25:37                    | Authen OK              | test          | Default<br>Group | 00-40-<br>96-A0-<br>36-2F | 29                        | 10.10.80.3         | (Default)                            |                       |                     |                              |                                  |        | 43 |
| G Contraction                                     | ACS Backup And Restore                                                                   | 08/22/2006                            | 16:09:51                    | Authen OK              | test          | Default<br>Group | 00-40-<br>96-A6-<br>06-F6 | 29                        | 10.10.80.3         | (Default)                            |                       |                     |                              |                                  |        | 43 |
| Factors                                           | Manufacturation Audit                                                                    | 08/22/2006                            | 16:06:55                    | Authen OK              | test          | Default<br>Group | 00-40-<br>96-A6-<br>D6-F6 | 29                        | 10.10.80.3         | (Default)                            |                       |                     |                              |                                  |        | 43 |
| Carlos                                            | ACS. Service Monitoring                                                                  | 08/22/2006                            | 16:06:39                    | Authen OK              | test          | Default<br>Group | 00-40-<br>96-A6-<br>D6-F6 | 29                        | 10.10.80.3         | (Default)                            |                       |                     |                              |                                  |        | 43 |
| Collecter Stor                                    | 🔮 Studi To Mrilp                                                                         | 08/22/2006                            | 16:06:29                    | Authen OK              | test          | Default<br>Group | 00-40-<br>96-A6-<br>D6-F6 | 29                        | 10.10.80.3         | (Default)                            |                       |                     |                              |                                  |        | 43 |

 Une fois l'authentification RADIUS/EAP réussie, le client sans fil (00:40:96:ab:36:2f dans cet exemple) est authentifié avec le contrôleur AP/WLAN.

| Enco Serrico                       |                   |                       |                   |         |            |       | 203  |                         | Save Carliguedas   Ping        | togest  te |
|------------------------------------|-------------------|-----------------------|-------------------|---------|------------|-------|------|-------------------------|--------------------------------|------------|
| A.A.                               | MONITOR WLAP      | N CONTROLLER WIRELESS | SECURITY MANAGEME | NT COMM | ANDS HELP  | 30000 | 101  |                         |                                |            |
| Windess                            | clients           |                       |                   |         |            |       |      |                         | Items 1 to 4                   | of 4       |
| Access Paints<br>ALAPE             | Search by MAC a   | édress 📃              | Search            |         |            |       |      |                         |                                |            |
| 882.11s Radioc<br>882.11k/g Radios | Client NAC Addr   | AP Name               | WLAN              | Type    | Statue     | Auth  | Port |                         |                                |            |
| Mesh                               | 88:01:55:45:54:30 | AP0654.6948.9584      | Usknown           | 882.11b | Probing    | No.   | 29   | Detail LinkText Dicable | Remove 882.11#TSM 902.115/9TSM | 1          |
| Reques                             | 88149796160136125 | AP0054.6948.9584      | Enterprise        | 882.11g | Associated | Yes   | 29   | Detail LinkText Dicable | Remove BELILLETEM 902.115/975P | 1          |
| Roque LPS                          | 88140796186184165 | AP0854.6948.9480      | Unknown           | 882.115 | Probing    | No    | 29   | Detail LinkTest Disable | Remove BE2.11aTSM 802.11b/gTSP | 1          |
| Knowe Regue APs<br>Roque Clients   | 83140196186106195 | AP0054.6948.8480      | Enterprise        | 882.110 | Associated | Ne    | 29   | Detail LinkTest Disable | Remove BE2.11aTSM 802.11b/gTSM | 1          |
| Adhoc Rogues                       |                   |                       |                   |         |            |       |      |                         |                                |            |
| Cillander .                        |                   |                       |                   |         |            |       |      |                         |                                |            |

### <u>Annexe</u>

Outre les informations de diagnostic et d'état disponibles sur Cisco Secure ACS et Cisco WLAN Controller, des points supplémentaires peuvent être utilisés pour diagnostiquer l'authentification EAP-FAST. Bien que la plupart des problèmes d'authentification puissent être diagnostiqués sans l'utilisation d'un analyseur WLAN ou d'échanges EAP de débogage au niveau du contrôleur WLAN, ce document de référence est inclus pour aider au dépannage.

#### Capture de renifleur pour EAP-FAST Exchange

Cette capture de renifleur 802.11 montre l'échange d'authentification.

| Source             | Flags | Channel | Signal | Data Rate | Size | Relative Time | Protocol         | Summary                   |
|--------------------|-------|---------|--------|-----------|------|---------------|------------------|---------------------------|
| 00:14:1B:5A:33:D0  | *     | 11      | 68%    | 36.0      | 101  | 00.033877     | 802.11 Assoc Rsp | FC=R,SN=2867,FN= 0,Status |
| 00:14:1B:5A:33:D0  | +     | 11      | 70*    | 24.0      | 101  | 00.036453     | 802.11 Assoc Rsp | FC=R,SN=2867,FN= 0,Status |
| 00:14:1B:5A:33:D0  |       | 11      | 71%    | 54.0      | 90   | 00.036494     | 802.1x           | FC=.F,SN=2868,FN= 0       |
| Aironet: A0:36:2F  |       | 11      | 54%    | 1.0       | 82   | 00.123205     | EAP Response     | FC-T,SN- 3,FN- 0          |
| 00:14:18:5A:33:D0  | 1     | 11      | 71%    | 1.0       | 14   | 00.123517     | 802.11 Ack       | FC=                       |
| 00:14:1B:5A:33:D0  |       | 11      | 67%    | 54.0      | 65   | 00.165611     | 802.1x           | FC=.F,SN=2870,FN= 0       |
| Aiconet: A0:36:2F  |       | 11      | 55%    | 1.0       | 82   | 00.173920     | EAP Response     | FC=T,SN= 4,FN= 0          |
| 00:14:1B:5A:33:D0  | 8     | 11      | 70%    | 1.0       | 14   | 00.174228     | 802.11 Ack       | FC=                       |
| 00:14:1B:5A:33:D0  |       | 11      | 68%    | 54.0      | 66   | 00.178863     | 802.1x           | FC=.F,SN=2871,FN= 0       |
| Aiconet: A0: 36:2F |       | 11      | 58×    | 1.0       | 282  | 00.200632     | EAP Response     | FC=T,SN= 5,FN= 0          |
| Aironet:A0:36:2F   |       | 11      | 58%    | 1.0       | 282  | 00.203340     | EAP Response     | FC=TR,SN= 5,FN= 0         |
| 00:14:1B:5A:33:D0  | +     | 11      | 71%    | 1.0       | 14   | 00.203639     | 802.11 Ack       | FC                        |
| 00:14:18:5A:33:D0  |       | 11      | 70%    | 54.0      | 168  | 00.207634     | 802.1x           | FC=.F,5N=2872,FN= 0       |
| Aironet: A0:36:2F  |       | 11      | 554    | 1.0       | 105  | 00.216295     | EAP Response     | FC=T,SN= 6,FN= 0          |
| Aironet: A0:36:2F  |       | 11      | 57%    | 1.0       | 105  | 00.217444     | EAP Response     | FC-TR,SN= 6,FN= 0         |
| 00:14:18:5A:33:D0  | 1     | 11      | 70%    | 1.0       | 14   | 00.217754     | 802.11 Ack       | FC+                       |
| 00:14:1B:5A:33:D0  |       | 11      | 67%    | 54.0      | 99   | 00.222799     | 802.1x           | FC=.F,SN=2874,FN= 0       |
| Aiconet: A0: 36:2F |       | 11      | 55*    | 1.0       | 152  | 00.254189     | EAP Response     | FC=T,SN= 7,FN= 0          |
| 00:14:18:5A:33:D0  | 8     | 11      | 684    | 1.0       | 14   | 00.254499     | 802.11 Ack       | FC+                       |
| 00:14:1B:5A:33:D0  |       | 11      | 64%    | 54.0      | 147  | 00.288950     | 802.1x           | FC=.F.R,SN=2875,FN= 0     |
| Aiconet: A0:36:2F  |       | 11      | 553    | 1.0       | 232  | 00.318087     | EAP Response     | FC=T,SN= 8,FN= 0          |
| 00:14:1B:5A:33:D0  | ¥     | 11      | 70%    | 1.0       | 14   | 00.318383     | 802.11 Ack       | FC+                       |
| 00:14:1B:5A:33:D0  |       | 11      | 68%    | 54.0      | 44   | 00.326833     | 802.1x           | FCF,SN-2877,FN- 0         |
| 00:14:18:5A:33:D0  |       | 11      | 65%    | 54.0      | 44   | 00.326882     | 802.1x           | FC=.F.R, 5N=2877, FN= 0   |
| 00:14:1B:5A:33:D0  |       | 11      | 67%    | 48.0      | 44   | 00.326922     | 802.1x           | FC=.F.R,SN=2877,FN= 0     |
| 00:14:1B:5A:33:D0  |       | 11      | 673    | 54.0      | 157  | 00.326964     | 802.1x           | FC=.F,SN=2878,FN= 0       |
| Aiconet: A0:36:2F  |       | 11      | 57%    | 1.0       | 157  | 00.333742     | EAPOL-Key        | FC=T,SN= 9,FN= 0          |
| 00:14:1B:5A:33:D0  | #     | 11      | 70%    | 1.0       | 14   | 00.334019     | 802.11 Ack       | FC                        |
| 00:14:1B:5A:33:D0  |       | 11      | 653    | 54.0      | 207  | 00.340467     | 802.1x           | FC=.F,SN=2879,FN= 0       |
| 00:14:1B:5A:33:D0  |       | 11      | 674    | 54.0      | 207  | 00.341130     | 802.1x           | FC=.F.R,SN=2879,FN= 0     |
| Aironet: A0:36:2F  |       | 11      | 57%    | 1.0       | 135  | 00.342542     | EAPOL-Key        | FC-T,SN- 10,FN- 0         |
|                    |       |         |        |           |      |               | 1                |                           |

Ce paquet montre la réponse EAP-FAST initiale.

**Remarque :** tel que configuré sur le client CSSC, anonymous est utilisé comme identité EAP externe dans la réponse EAP initiale.

| Packet:        | 12 [x] 🖘 📒             |                                             |
|----------------|------------------------|---------------------------------------------|
| 0.7            | Frame Control Flags:   | 40000001 [1]                                |
|                | 9                      | 0Bom-strict order                           |
|                | @                      | .0WEP Not Enabled                           |
|                | 0                      | No More Data                                |
|                | 0                      | Fower Management - active mode              |
|                | ଟ                      | 0 This is not a Re-Transmission             |
|                | 9                      | 0 Last or Unfragmented Frame                |
|                | 9                      | 0. Not an Exit from the Distribution System |
|                | @                      | 1 To the Distribution System                |
| -9             | Buration:              | 314 Microseconds (2-3)                      |
|                | BSSID:                 | 00:14:1B:5A:33:D0 [4-9]                     |
|                | Source:                | 00:40:96:A0:36:27 Aircont:A0:36:2F [10-15]  |
| - 119          | Bestination:           | 00:14:18:5A:33:D0 [16-21]                   |
| -9             | Seq. Number:           | 3 [22-23 Hask 0x7770]                       |
| -9             | Frag. Number:          | 0 [22 Mash 0x07]                            |
| 0- <b>T 11</b> | 2.2 Logical Link Contr | ol (LLC) Keader                             |
| -9             | Best. SAP:             | 0%AA SMAP (24)                              |
| -@             | Source SRP:            | 0%AA SWAP [25]                              |
| -@             | Cormand:               | 0x03 Unnumbered Information [26]            |
| -@             | Vendor ID:             | 0x000000 [27-29]                            |
| -@             | Protocol Type:         | 0x9993 \$02.ix Authentication [30-31]       |
| 0 T 👥          | 1.1x Authentication    |                                             |
| -9             | Protocol Version:      | 1 [32]                                      |
| -9             | Packet Type:           | 0 EAP - Facket (33)                         |
| -@             | Body Length:           | 14 [34-35]                                  |
| 0- <b>1</b>    | Extensible Authentica  | tion Protocol                               |
|                | G Code:                | 2 Response [36]                             |
|                | Identifier:            | 1 [37]                                      |
|                | G Length:              | 14 [38-39]                                  |
| -              | Type:                  | 1 Zdentiby (40)                             |
|                | 🕤 Type-Bata:           | anonymous [41-49]                           |
|                |                        |                                             |

### Déboguer au niveau du contrôleur WLAN

Ces commandes de débogage peuvent être utilisées au niveau du contrôleur WLAN pour surveiller la progression de l'échange d'authentification :

- debug aaa events enable
- debug aaa detail enable

- debug dot1x events enable
- debug dot1x states enable

Voici un exemple du début d'une transaction d'authentification entre le client CSSC et ACS, tel qu'il est surveillé au niveau du contrôleur WLAN avec les débogages :

```
Thu Aug 24 18:20:54 2006: 00:40:96:a0:36:2f Processing RSN IE type 48,
   length 20 for mobile 00:40:96:a0:36:2f
Thu Aug 24 18:20:54 2006: 00:40:96:a0:36:2f Received RSN IE with
   0 PMKIDs from mobile 00:40:96:a0:36:2f
Thu Aug 24 18:20:54 2006: 00:40:96:a0:36:2f dot1x -
  moving mobile 00:40:96:a0:36:2f into Connecting state
Thu Aug 24 18:20:54 2006: 00:40:96:a0:36:2f Sending EAP-
  Request/Identity to mobile 00:40:96:a0:36:2f (EAP Id 1)
Thu Aug 24 18:20:54 2006: 00:40:96:a0:36:2f Received Identity Response
   (count=1) from mobile 00:40:96:a0:36:2f
Thu Aug 24 18:20:54 2006: 00:40:96:a0:36:2f EAP State update from
  Connecting to Authenticating for mobile 00:40:96:a0:36:2f
Thu Aug 24 18:20:54 2006: 00:40:96:a0:36:2f dot1x - moving mobile
  00:40:96:a0:36:2f into Authenticating state
Thu Aug 24 18:20:54 2006: 00:40:96:a0:36:2f Entering Backend Auth
   Response state for mobile 00:40:96:a0:36:2f
Thu Aug 24 18:20:54 2006: AuthenticationRequest: 0x138dd764
Thu Aug 24 18:20:54 2006:
                           Callback.....0x10372764
                              protocolType...0x00040001
Thu Aug 24 18:20:54 2006:
Thu Aug 24 18:20:54 2006:proxyState....00:40:96:A0:36:2F-11:00Thu Aug 24 18:20:54 2006:Packet contains 15 AVPs (not shown)
Thu Aug 24 18:20:54 2006: 00:40:96:a0:36:2f Successful transmission of
  Authentication Packet (id 84) to 10.1.1.12:1812, proxy state0
Thu Aug 24 18:20:54 2006: ****Enter processIncomingMessages: response code=11
Thu Aug 24 18:20:54 2006: ****Enter processRadiusResponse: response code=11
Thu Aug 24 18:20:54 2006: 00:40:96:a0:36:2f Access-Challenge received from
  RADIUS server 10.1.1.12 for mobile 00:40:96:a0:36:2f rec7
Thu Aug 24 18:20:54 2006: AuthorizationResponse: 0x11c8a394
Thu Aug 24 18:20:54 2006: structureSize..147
Thu Aug 24 18:20:54 2006:
                              resultCode....255
                              protocolUsed...0x00000001
Thu Aug 24 18:20:54 2006:
                           proxyState....00:40:96:A0:36:2F-11:00
Thu Aug 24 18:20:54 2006:
Thu Aug 24 18:20:54 2006:
                               Packet contains 4 AVPs (not shown)
Thu Aug 24 18:20:54 2006: 00:40:96:a0:36:2f Processing Access-Challenge
  for mobile 00:40:96:a0:36:2f
Thu Aug 24 18:20:54 2006: 00:40:96:a0:36:2f Entering Backend Auth Req state
  (id=249) for mobile 00:40:96:a0:36:2f
Thu Aug 24 18:20:54 2006: 00:40:96:a0:36:2f WARNING:
   updated EAP-Identifer 1 ===> 249 for STA 00:40:96:a0:36:2f
Thu Aug 24 18:20:54 2006: 00:40:96:a0:36:2f Sending EAP Request from
  AAA to mobile 00:40:96:a0:36:2f (EAP Id 249)
Thu Aug 24 18:20:54 2006: 00:40:96:a0:36:2f Received EAP Response from
  mobile 00:40:96:a0:36:2f (EAP Id 249, EAP Type 3)
```

# Il s'agit de la réussite de l'échange EAP à partir du débogage du contrôleur (avec l'authentification WPA2) :

Thu Aug 24 18:20:54 2006: 00:40:96:a0:36:2f Processing Access-Accept for mobile 00:40:96:a0:36:2f Thu Aug 24 18:20:54 2006: 00:40:96:a0:36:2f Applying new AAA override for station 00:40:96:a0:36:2f Thu Aug 24 18:20:54 2006: 00:40:96:a0:36:2f Override values for station

00:40:96:a0:36:2f source: 4, valid bits: 0x0 qosLevel: -1, dscp: 0xffffffff, dot1pTag: 0xffffffff, sessionTimeout: -1 dataAvgC: -1, rTAvgC: -1, dataBurstC: -1, r1' Thu Aug 24 18:20:54 2006: 00:40:96:a0:36:2f Unable to apply override policy for station 00:40:96:a0:36:2f - VapAllowRadiusOverride E Thu Aug 24 18:20:54 2006: 00:40:96:a0:36:2f Creating a new PMK Cache Entry for station 00:40:96:a0:36:2f (RSN 2) Thu Aug 24 18:20:54 2006: 00:40:96:a0:36:2f Adding BSSID 00:14:1b:5a:33:d0 to PMKID cache for station 00:40:96:a0:36:2f Thu Aug 24 18:20:54 2006: New PMKID: (16) Thu Aug 24 18:20:54 2006: [0000] a6 c0 02 95 66 e8 ed 9b 1c 65 9b 72 1f 3f 5f 5b Thu Aug 24 18:20:54 2006: 00:40:96:a0:36:2f Sending EAP-Success to mobile 00:40:96:a0:36:2f (EAP Id 0) Thu Aug 24 18:20:54 2006: Including PMKID in M1 (16) Thu Aug 24 18:20:54 2006: [0000] a6 c0 02 95 66 e8 ed 9b 1c 65 9b 72 1f 3f 5f 5b Thu Aug 24 18:20:54 2006: 00:40:96:a0:36:2f Sending EAPOL-Key Message to mobile 00:40:96:a0:36:2f state INITPMK (message 1), repl0 Thu Aug 24 18:20:54 2006: 00:40:96:a0:36:2f Entering Backend Auth Success state (id=0) for mobile 00:40:96:a0:36:2f Thu Aug 24 18:20:54 2006: 00:40:96:a0:36:2f Received Auth Success while in Authenticating state for mobile 00:40:96:a0:36:2f Thu Aug 24 18:20:54 2006: 00:40:96:a0:36:2f dot1x moving mobile 00:40:96:a0:36:2f into Authenticated state Thu Aug 24 18:20:54 2006: 00:40:96:a0:36:2f Received EAPOL-Key from mobile 00:40:96:a0:36:2f Thu Aug 24 18:20:54 2006: 00:40:96:a0:36:2f Invalid EAPOL version (1) in EAPOL-key message from mobile 00:40:96:a0:36:2f Thu Aug 24 18:20:54 2006: 00:40:96:a0:36:2f Received EAPOL-key in PKT\_START state (message 2) from mobile 00:40:96:a0:36:2f Thu Aug 24 18:20:54 2006: 00:40:96:a0:36:2f Stopping retransmission timer for mobile 00:40:96:a0:36:2f Thu Aug 24 18:20:54 2006: 00:40:96:a0:36:2f Sending EAPOL-Key Message to mobile 00:40:96:a0:36:2f state PTKINITNEGOTIATING (messal Thu Aug 24 18:20:54 2006: 00:40:96:a0:36:2f Received EAPOL-Key from mobile 00:40:96:a0:36:2f Thu Aug 24 18:20:54 2006: 00:40:96:a0:36:2f Invalid EAPOL version (1) in EAPOL-key message from mobile 00:40:96:a0:36:2f Thu Aug 24 18:20:54 2006: 00:40:96:a0:36:2f Received EAPOL-key in PTKINITNEGOTIATING state (message 4) from mobile 00:40:96:a0:36:2f Thu Aug 24 18:20:54 2006: AccountingMessage Accounting Interim: 0x138dd764 Thu Aug 24 18:20:54 2006: Packet contains 20 AVPs: Thu Aug 24 18:20:54 2006: AVP[01] User-Name.....enterprise (10 bytes) Thu Aug 24 18:20:54 2006: AVP[02] Nas-Port.....0x0000001d (29) (4 bytes) Thu Aug 24 18:20:54 2006: AVP[03] Nas-Ip-Address......0x0a0a5003 (168448003) (4 bytes) Thu Aug 24 18:20:54 2006: AVP[04] Class.....CACS:0/28b5/a0a5003/29 (22 bytes) Thu Aug 24 18:20:54 2006: AVP[05] NAS-Identifier.....ws-3750 (7 bytes) Thu Aug 24 18:20:54 2006: AVP[06] Airespace / WLAN-Identifier.....0x00000001 (1) (4 bytes) Thu Aug 24 18:20:54 2006: AVP[07] 96:a0:36:2f/14 (29 bytes) Thu Aug 24 18:20:54 2006: AVP[08] Thu Aug 24 18:20:54 2006: AVP[09] Thu Aug 24 18:20:54 2006: AVP[10]

Tunnel-Medium-Type.....0x00000006 (6) (4 bytes) Thu Aug 24 18:20:54 2006: AVP[11] Tunnel-Group-Id.....0x3832 (14386) (2 bytes) Thu Aug 24 18:20:54 2006: AVP[12] Acct-Status-Type.....0x00000003 (3) (4 bytes) Thu Aug 24 18:20:54 2006: AVP[13] Acct-Input-Octets......0x000b99a6 (760230) (4 bytes) Thu Aug 24 18:20:54 2006: AVP[14] Acct-Output-Octets......0x00043a27 (277031) (4 bytes) Thu Aug 24 18:20:54 2006: AVP[15] Acct-Input-Packets......0x0000444b (17483) (4 bytes) Thu Aug 24 18:20:54 2006: AVP[16] Acct-Output-Packets......0x0000099b (2459) (4 bytes) Thu Aug 24 18:20:54 2006: AVP[17] Acct-Session-Time......0x00000a57 (2647) (4 bytes) Thu Aug 24 18:20:54 2006: AVP[18] Acct-Delay-Time......0x00000000 (0) (4 bytes) Thu Aug 24 18:20:54 2006: AVP[19] Calling-Station-Id.....10.10.82.11 (11 bytes) Thu Aug 24 18:20:54 2006: AVP[20] Called-Station-Id.....10.10.80.3 (10 bytes) Thu Aug 24 18:20:54 2006: 00:40:96:a0:36:2f Stopping retransmission timer for mobile 00:40:96:a0:36:2f Thu Aug 24 18:20:57 2006: User admin authenticated

## Informations connexes

- Guide d'installation de Cisco Secure ACS pour Windows Server
- Guide de configuration de Cisco Secure ACS 4.1
- Exemple de configuration de restriction de l'accès au réseau local sans fil sur SSID avec WLC et Cisco Secure ACS
- EAP-TLS sous un réseau sans fil unifié avec ACS 4.0 et Windows 2003
- Exemple de configuration d'une affectation de VLAN dynamique avec un serveur RADIUS et un contrôleur de réseau local sans fil
- Support et documentation techniques Cisco Systems